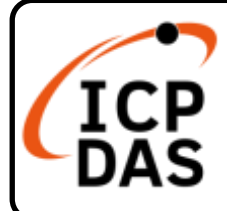

USB-87P1/2/4/8 快速上手指南

v1.1, Mar 2023

## 產品內容

除了本『快速上手指南』外,此產品內容還包括以下這些配件: (USB 傳輸線僅於 USB-87P2/ USB-87P4/ USB-87P4 提供)

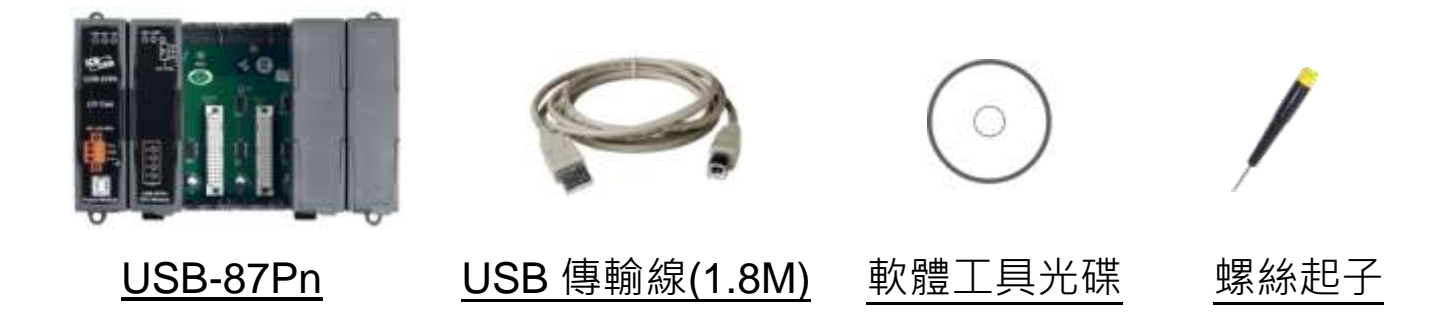

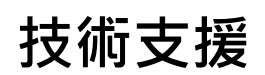

#### service@icpdas.com www.icpdas.com

## 技術資源

|如何在 ICP DAS 網站上搜索 driver、手冊和規格

• 行動版網站

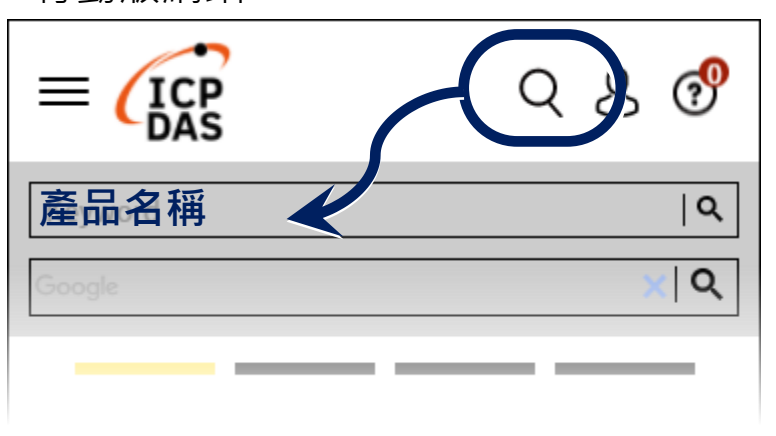

• 一般網站

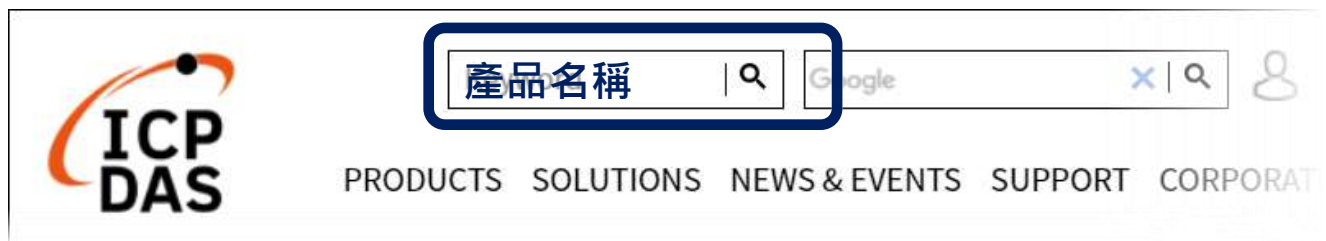

### 硬體連線與設定

注意: USB-87Pn 僅支援高卡 I-87K 系列 I/O 模組, 請勿插入低卡系列模組。

1. 連接 I-87Pn 主機, 電腦和電源如下圖。

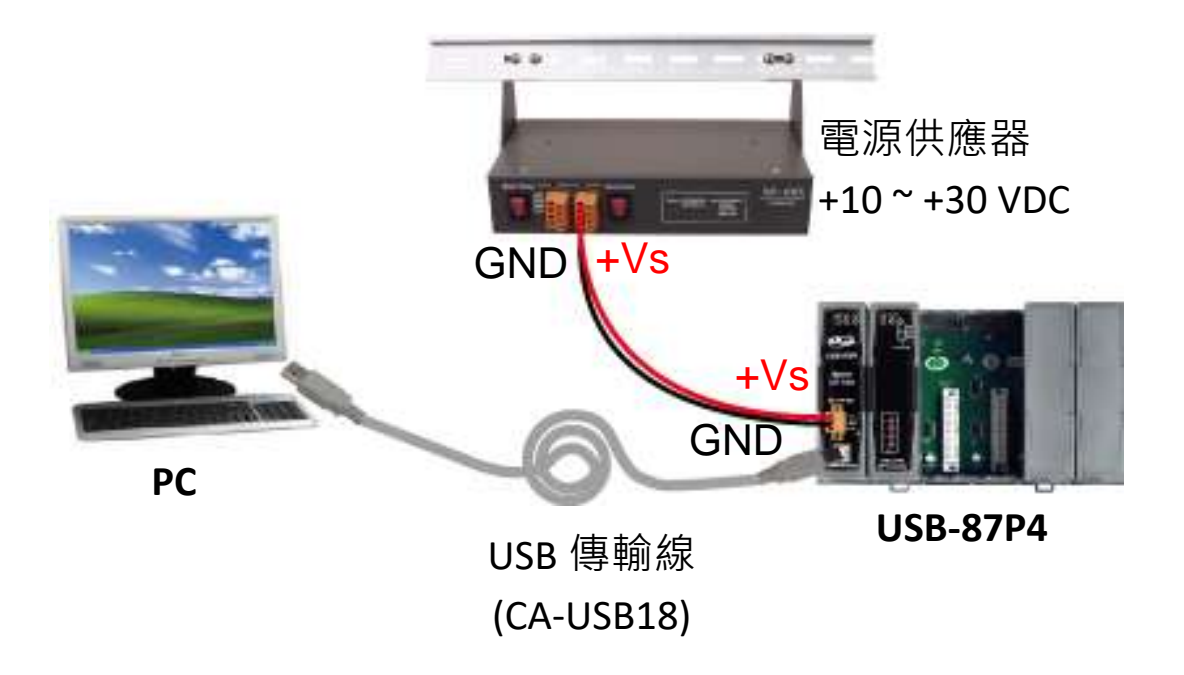

2. 確認前面板的 Auto Config 指撥開關設定為 ON。

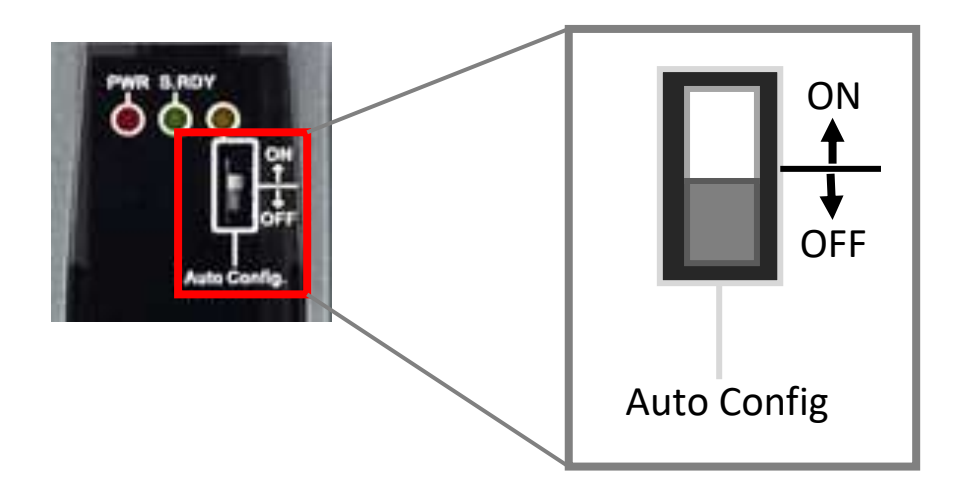

3. 插入高卡 I-87K 系列 I/O 模組,並開啟電源。

注意:在此以 I-87018R 以及插槽 0 為例。

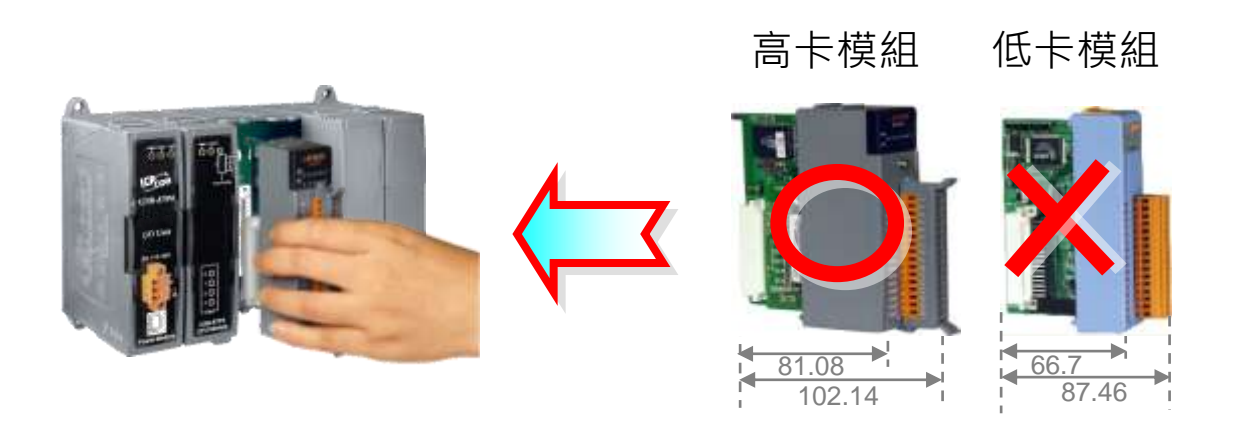

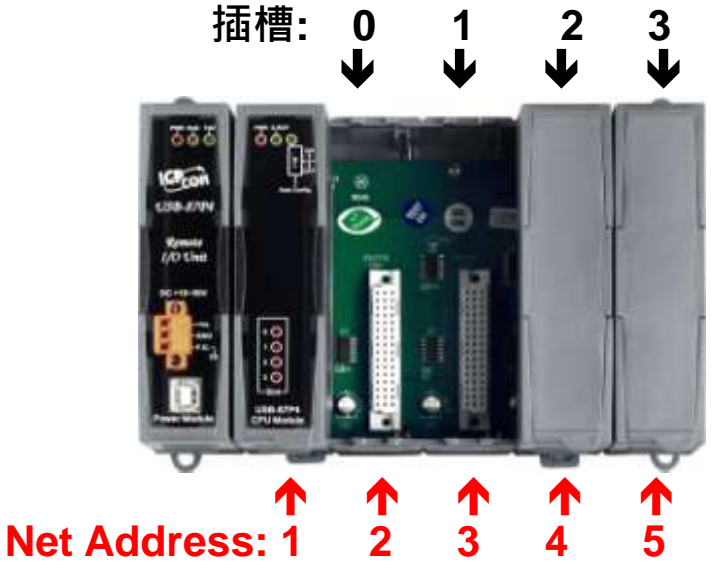

USB-87Pn主機的位址固定為1 插槽 0 的 I-87018R 組態為: Baud Rate: 115200 Checksum: Disable 位址: 2

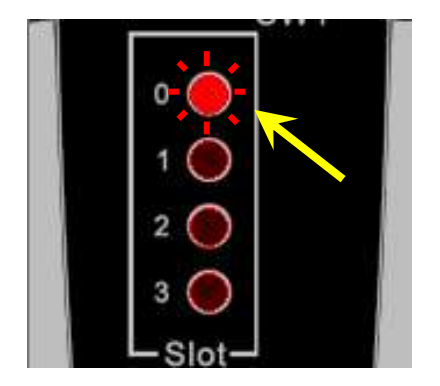

■ 在插入模組之後,插槽指示燈 每 2 秒閃爍一次。

- 組態完成後,指示燈熄滅。
- 組態不正確,指示燈恆亮。

# I-87K 模組設定

1. 安裝 USB-87Pn 驅動程式。

https://www.icpdas.com/tw/download/show.php?num=7537

2. 安裝 DCON Utility Pro 工具軟體

https://www.icpdas.com/tw/download/show.php?num=4056

3. 執行 DCON\_Utility\_Pro.exe 搜尋 USB-87Pn (以 USB-87P4 為例)

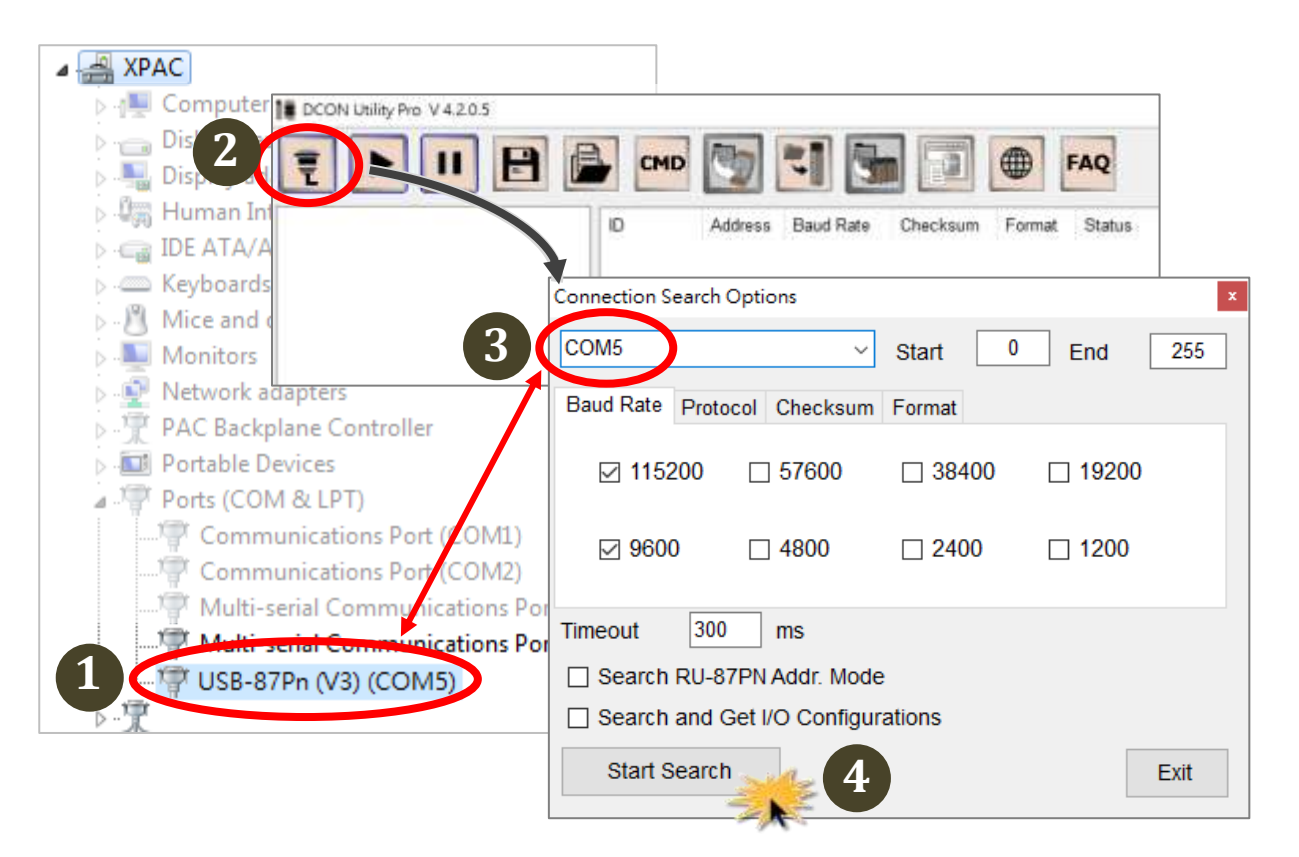

- 開啟裝置管理員的連接埠(COM 和 LPT)節點的裝置資料,確認配置給 USB-87Pn 主機的 COM Port 號碼. (本例中為 5)
- 點擊 DCON\_Utility\_Pro.exe 的 Configuration Search Options 圖示, 在下拉選單中選擇配置給 USB-87Pn 主機的 COM Port 號碼,並 勾選 Baud Rate 頁籤的 115200,然後點擊 Start Search 按鈕。

4. 單擊搜尋到的 USB-87Pn 主機名稱 (USB-87P4)。

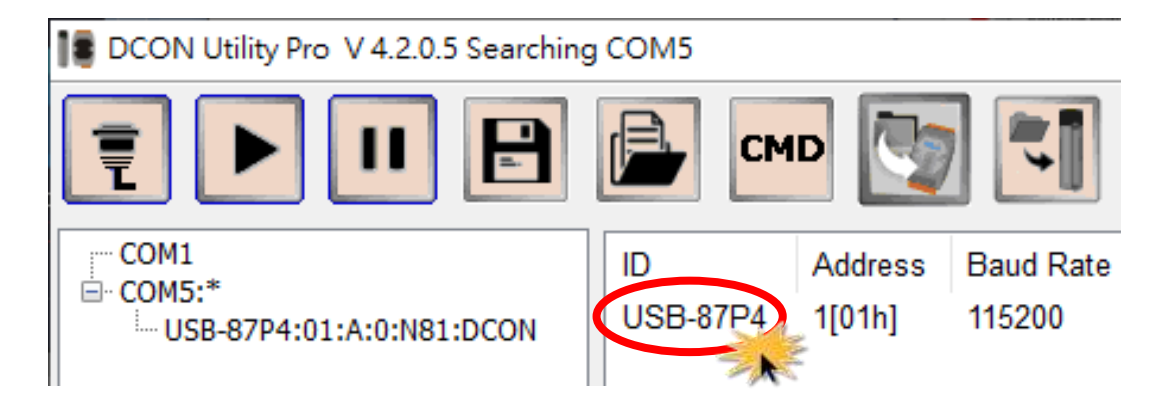

5. 確認 Auto Configuration 頁籤最左側的第一個欄位顯示插槽 0 的 I-87K 模組名稱(I-87018R), 然後點擊 Set As Scanned 按鈕.

| USB-87P4Firmware[A401]         |                    |                                                                | ×              |
|--------------------------------|--------------------|----------------------------------------------------------------|----------------|
|                                | Auto Configuration | Configure Data Error Code References Commande Log              |                |
|                                | Configured I/O A   | ddr.[Hex] Slot Configuration Status Set As Scanned Write To 87 | PN Scanned I/O |
| ON<br>↓<br>OFF<br>Auto Config. | Empty ~            | 02 [01] Module scanned in Empty slot Configure                 | 87018R         |
|                                | Empty ~            | 03 [00] OK Configure                                           | Empty          |
|                                | Empty ~            | 04 [00] OK Configure                                           | Empty          |
|                                | Empty ~            | 05 [00] OK Configure                                           | Empty          |
|                                |                    |                                                                |                |

 確認 Configured I/O 下的第一個欄位顯示相同的模組名稱後,點 擊插槽 0 (Addr02)的 Configure 按鈕。

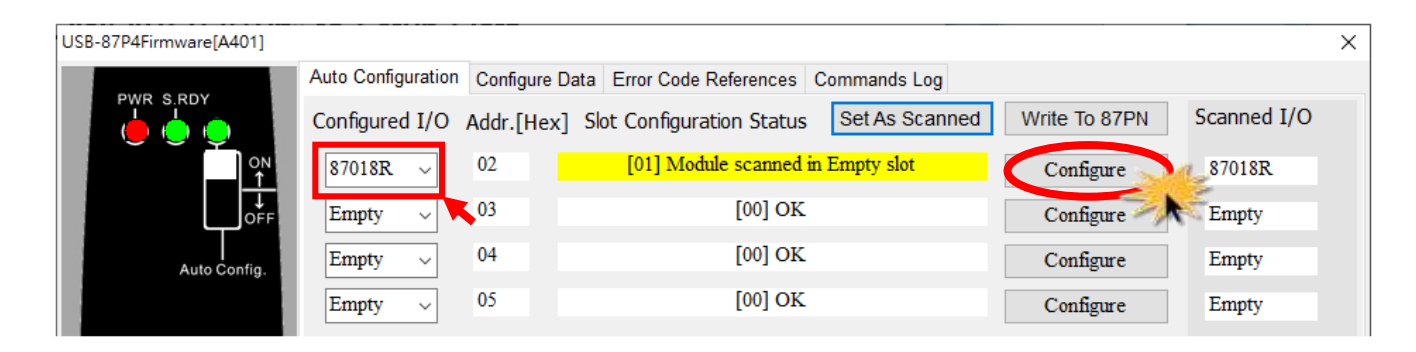

7. 設定模組組態,完成後點擊 Exit 按鈕。

| 📲 87018R [Offline Configuration] X |                 |                      |  |  |  |
|------------------------------------|-----------------|----------------------|--|--|--|
| Configuration                      | Al Commands Log | Summary              |  |  |  |
| [05] +/- 2.5                       | v               |                      |  |  |  |
|                                    | Al Value        | CJC Offset           |  |  |  |
| CH:00                              | +00.0000        | 0.00 + -             |  |  |  |
| CH:01                              | +00.0000        | 0.00 + -             |  |  |  |
| CH:02                              | +00.0000        | 0.00 + -             |  |  |  |
| CH:03                              | +00.0000        | 0.00 + -             |  |  |  |
| CH:04                              | +00.0000        | 0.00 + -             |  |  |  |
| CH:05                              | +00.0000        | 0.00 + -             |  |  |  |
| CH:06                              | +00.0000        | 0.00 + -             |  |  |  |
| CH:07                              | +00.0000        | 0.00 + -             |  |  |  |
|                                    |                 |                      |  |  |  |
| Enable/Dis                         | Module CJC      | 00.00 + _ Temperatur |  |  |  |
|                                    |                 |                      |  |  |  |
| Exit                               | 1z              |                      |  |  |  |
| -)                                 | N. A.           |                      |  |  |  |

8. 點擊 Write to 87Pn 按鈕,並點擊確認對話框中的 Yes 按鈕。至此 完成 I/O 模組的設定。

| USB-87P4Firmware[A401] |                              |                                             |               | ×           |
|------------------------|------------------------------|---------------------------------------------|---------------|-------------|
|                        | Auto Configuration Configure | Data Error Code References Commands Log     |               |             |
|                        | Configured I/O Addr.[Hex     | [] Slot Configuration Status Set As Scanned | Write To 87PN | Scanned I/O |
| ON                     | 87018R ~ 02                  | [01] Module scanned in Empty slot           | Configure     | 87018R      |
| ↓<br>OFF               | Empty ~ 03                   | [00] OK                                     | Configure     | Empty       |
| Auto Config.           | Empty ~ 04                   | [00] OK                                     | Configure     | Empty       |
|                        | Empty ~ 05                   | [00] OK                                     | Configure     | Empty       |

9. 點擊 Start Search 圖示,重新搜尋模組。

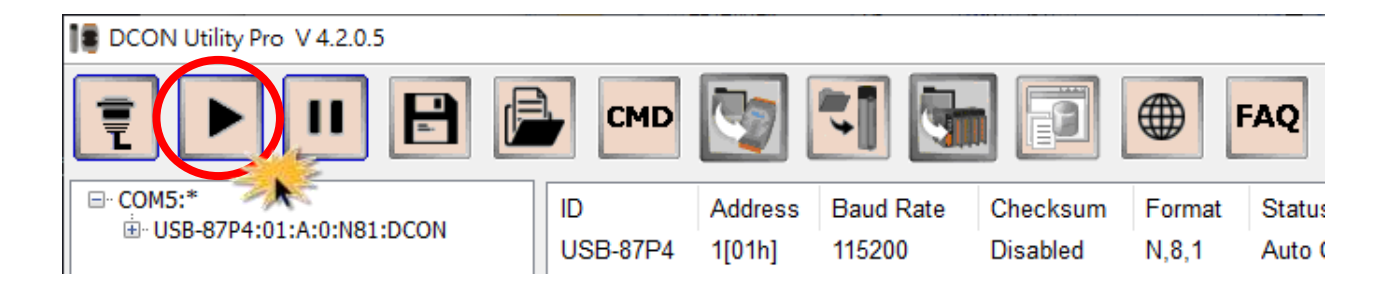

#### 10. 點擊 I-87K 模組名稱,可檢視模組的即時資料。

| DCON Utility Pro V 4.2.0.5       | 5                   |                                          |                               |                                  |                          |                                          |
|----------------------------------|---------------------|------------------------------------------|-------------------------------|----------------------------------|--------------------------|------------------------------------------|
|                                  |                     | СМД                                      | <b>*1</b>                     |                                  |                          | FAQ                                      |
| ⊡- COM5:*<br>USB-87P4:01:A:0:N81 | :DCON<br>USI<br>-87 | Address<br>B-87P4 1[01h]<br>2018R 2[02h] | Baud Rate<br>115200<br>115200 | Checksum<br>Disabled<br>Disabled | Format<br>N,8,1<br>N,8,1 | Status<br>Auto Config. En<br>87PN Slot 0 |
| 18 87018R Firm                   | ware[B206]          |                                          |                               |                                  | ×                        |                                          |
| Configuration                    | Al Commands L       | og Summary                               |                               |                                  |                          |                                          |
| [05] +/- 2.5                     | V                   |                                          |                               |                                  |                          |                                          |
|                                  | Al Value            | CJC Offset                               |                               |                                  |                          |                                          |
| CH:00                            | +01.7262            | 0.00 + -                                 |                               |                                  |                          |                                          |
| ✓ CH:01                          | -00.0005            | 0.00 + -                                 |                               |                                  |                          |                                          |
| CH:02                            | +01.7261            | 0.00 + -                                 |                               |                                  |                          |                                          |
| ✓ CH:03                          | +01.7265            | 0.00 + -                                 |                               |                                  |                          |                                          |
| CH:04                            | +01.7264            | 0.00 + -                                 |                               |                                  |                          |                                          |
| CH:05                            | +01.7265            | 0.00 + -                                 |                               |                                  |                          |                                          |
| CH:06                            | +01.7266            | 0.00 + -                                 |                               |                                  |                          |                                          |
| CH:07                            | +01.7267            | 0.00 + -                                 |                               |                                  |                          |                                          |
| Enable/Di                        | sable Module CJ     | IC 00.00 +                               | Temperatur                    |                                  |                          |                                          |

## 快速更換故障或損壞的模組

更換損壞的模塊時,只需在同一個插槽插入同一個型號的模組即可使用, 不需再重新設定模組參數。

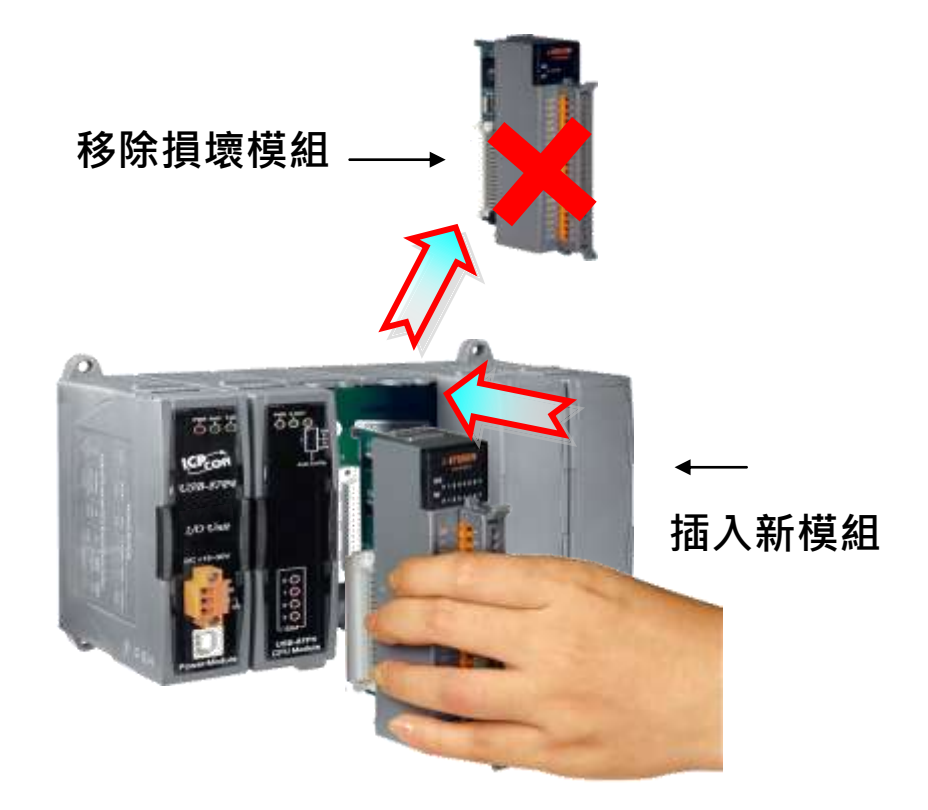